# Creating L2TP/IPSec VPN with helper utility

We have developed an utility which will help you to create L2TP/IPSec VPN connections instead of manual configuration.

You can get it from <u>here</u>.

- Identity Cloaker Username / Password: Please use the same credentials as for your Member area and Identity Cloaker application. If you don't remember then you can reset it <u>here</u>
- Verify user online before creating VPN: This will check your user Identity Cloaaker account online so created VPNs will be using the right credentilas. It is possible to disable this option if the application is not able to communicate with our main server (error displayed).
- Check boxes for VPNs you want to create. This connections will apper at Control Panel->Network and Internet->Network and Sharing Center->Change adapter settings

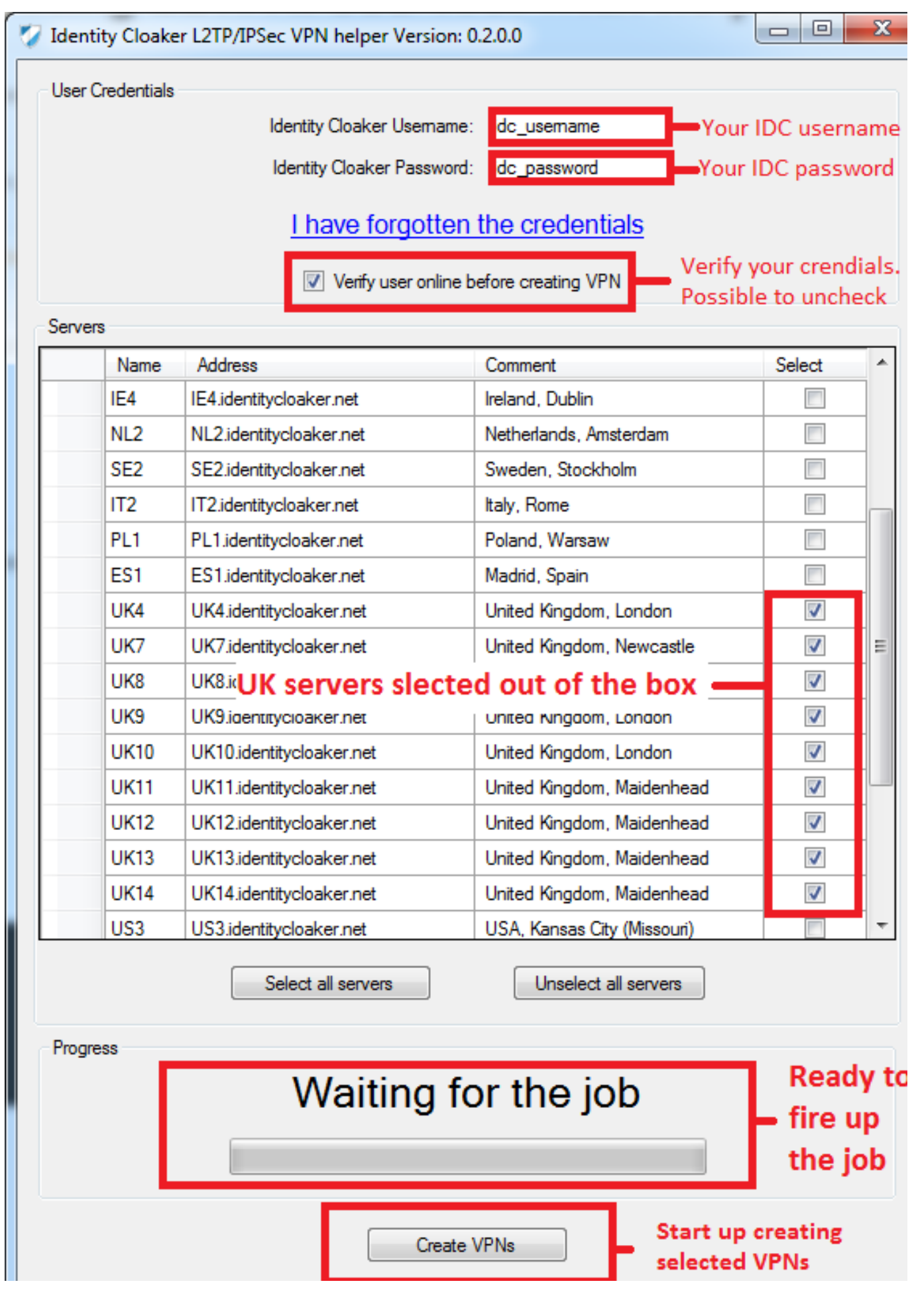

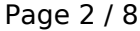

(c) 2025 TFR Technology s.r.o <munzarp@gmail.com> | 2025-07-01 13:42

URL: http://kb.identitycloaker.net/faq/content/6/9/en/creating-l2tp\_ipsec-vpn-with-helper-utility.html

You should see similar box after the job is done.

Page 3 / 8 (c) 2025 TFR Technology s.r.o <munzarp@gmail.com> | 2025-07-01 13:42 URL: http://kb.identitycloaker.net/faq/content/6/9/en/creating-l2tp\_ipsec-vpn-with-helper-utility.html

| User  | Credentials                         | Harita Charles Harr                                                                                                    |                                                                                                    |             |
|-------|-------------------------------------|----------------------------------------------------------------------------------------------------|----------------------------------------------------------------------------------------------------|-------------|
|       |                                     | Identity Cloaker Usem                                                                                                    | ame:                                                                                                    |             |
|       |                                     | Identity Cloaker Passy                                                                                                    | word:                                                                                                    |             |
|       |                                     | I have forgot                                                                                                    | ten the credentials                                                                                                    |             |
|       |                                     |                                                                                                    |                                                                                                    |             |
|       |                                     | Verify user on                                                                                                    | line before creating VPN                                                                                                    |             |
| Serve | ers                                 |                                                                                                    |                                                                                                    |             |
|       | Name                                | Address                                                                                                    | Comment                                                                                                    | Select      |
|       | IE4                                 | IE4.identitycloaker.net                                                                                                    | Ireland, Dublin                                                                                                    |             |
|       | NL2                                 | NL2.identitycloaker.net                                                                                                    | Netherlands, Amsterdam                                                                                                    |             |
|       | SE2                                 | SE2.identitycloaker.net                                                                                                    | Sweden, Stockholm                                                                                                    |             |
| -     | IT2                                 | IT2.identitycloaker.net                                                                                                    | Italy, Rome                                                                                                    |             |
| S     | Success                             |                                                                                                    |                                                                                                    | _           |
|       | 1                                   | 9 connections created. You ca<br>and Internet-> Network Conn                                                                                                    | an find them at: Control Panel -> Ne<br>nections                                                                                                    | twork       |
|       | i                                   | 9 connections created. You ca<br>and Internet-> Network Conn                                                                                                    | an find them at: Control Panel -> Ne<br>lections                                                                                                    | twork       |
|       | i                                   | 9 connections created. You ca<br>and Internet-> Network Conn                                                                                                    | an find them at: Control Panel -> Net<br>tections                                                                                                    | twork<br>OK |
|       | UK12                                | 9 connections created. You ca<br>and Internet-> Network Conn<br>UK12.identitycloaker.net                                                                                                    | an find them at: Control Panel -> Net<br>tections                                                                                                    | twork<br>OK |
|       | UK12<br>UK13                        | 9 connections created. You ca<br>and Internet-> Network Conn<br>UK12.identitycloaker.net<br>UK13.identitycloaker.net                                                                                          | an find them at: Control Panel -> Net<br>tections                                                                                                    | twork       |
|       | UK12<br>UK13<br>UK14                | 9 connections created. You ca<br>and Internet-> Network Conn<br>UK12.identitycloaker.net<br>UK13.identitycloaker.net<br>UK14.identitycloaker.net                                                              | an find them at: Control Panel -> Net<br>tections                                                                                                    | twork       |
|       | UK12<br>UK13<br>UK14<br>US3         | 9 connections created. You ca<br>and Internet-> Network Conn<br>UK12.identitycloaker.net<br>UK13.identitycloaker.net<br>UK14.identitycloaker.net                                                              | an find them at: Control Panel -> Net<br>tections<br>United Kingdom, Maidenhead<br>United Kingdom, Maidenhead<br>United Kingdom, Maidenhead<br>United Kingdom, Maidenhead<br>USA, Kansas City (Missouri)          | twork       |
|       | UK12<br>UK13<br>UK14<br>US3         | 9 connections created. You ca<br>and Internet-> Network Conn<br>UK12.identitycloaker.net<br>UK13.identitycloaker.net<br>UK14.identitycloaker.net<br>US3.identitycloaker.net                                   | an find them at: Control Panel -> Net<br>tections<br>United Kingdom, Maidenhead<br>United Kingdom, Maidenhead<br>United Kingdom, Maidenhead<br>United Kingdom, Maidenhead<br>USA, Kansas City (Missouri)          | twork       |
|       | UK12<br>UK13<br>UK14<br>US3         | 9 connections created. You ca<br>and Internet-> Network Conn<br>UK12.identitycloaker.net<br>UK13.identitycloaker.net<br>UK14.identitycloaker.net<br>US3.identitycloaker.net<br>Select all servers             | an find them at: Control Panel -> Net<br>tections                                                                                                    | twork       |
| Prog  | UK12<br>UK13<br>UK14<br>US3         | 9 connections created. You ca<br>and Internet-> Network Conn<br>UK12.identitycloaker.net<br>UK13.identitycloaker.net<br>UK14.identitycloaker.net<br>US3.identitycloaker.net<br>Select all servers             | an find them at: Control Panel -> Net<br>fections<br>United Kingdom, Maidenhead<br>United Kingdom, Maidenhead<br>United Kingdom, Maidenhead<br>UsA, Kansas City (Missouri)<br>Unselect all servers                | twork       |
| Progr | UK12<br>UK13<br>UK14<br>US3         | 9 connections created. You ca<br>and Internet-> Network Conn<br>UK12.identitycloaker.net<br>UK13.identitycloaker.net<br>UK14.identitycloaker.net<br>US3.identitycloaker.net<br>Select all servers<br>Creating | an find them at: Control Panel -> Net<br>fections<br>United Kingdom, Maidenhead<br>United Kingdom, Maidenhead<br>United Kingdom, Maidenhead<br>UsA, Kansas City (Missouri)<br>Unselect all servers<br>Connections | twork       |
| Progr | UK12<br>UK12<br>UK13<br>UK14<br>US3 | 9 connections created. You ca<br>and Internet-> Network Conn<br>UK12.identitycloaker.net<br>UK13.identitycloaker.net<br>UK14.identitycloaker.net<br>US3.identitycloaker.net<br>Select all servers             | an find them at: Control Panel -> Net<br>fections                                                                                                    | twork       |
| Prog  | UK12<br>UK13<br>UK14<br>US3         | 9 connections created. You ca<br>and Internet-> Network Conn<br>UK12.identitycloaker.net<br>UK13.identitycloaker.net<br>UK14.identitycloaker.net<br>US3.identitycloaker.net<br>Select all servers             | an find them at: Control Panel -> Net<br>fections                                                                                                    | twork       |
| Prog  | UK12<br>UK13<br>UK14<br>US3         | 9 connections created. You ca<br>and Internet-> Network Conn<br>UK12.identitycloaker.net<br>UK13.identitycloaker.net<br>UK14.identitycloaker.net<br>US3.identitycloaker.net<br>Select all servers             | an find them at: Control Panel -> Net<br>factions                                                                                                    | twork       |

You can now find newly created VPNs at Control Panel->Network and Internet->Network and Sharing Center->Change adapter settings . It is possible to connect with a righ click on the selected VPN.

#### Connecting dialog follows.

| Seconnect UK14                                                                                                    |                                            |  |  |  |  |  |
|----------------------------------------------------------------------------------------------------|--------------------------------------------|--|--|--|--|--|
|                                                                                                    |                                            |  |  |  |  |  |
| <u>U</u> ser name:                                                                                                    | munzap1                                    |  |  |  |  |  |
| Password:                                                                                                    | [To change the saved password, click here] |  |  |  |  |  |
| Do <u>m</u> ain:                                                                                                    |                                            |  |  |  |  |  |
| ✓ Save this user name and password for the following users:                                                                                                    |                                            |  |  |  |  |  |
| Me o <u>n</u> ly Me only Me only |                                            |  |  |  |  |  |
| Connect                                                                                                    | Cancel Properties <u>H</u> elp             |  |  |  |  |  |

#### Press "Connect" button to connect

Now the connection attempt will follow.

If you see this screen after succeful connection then please click Home Network

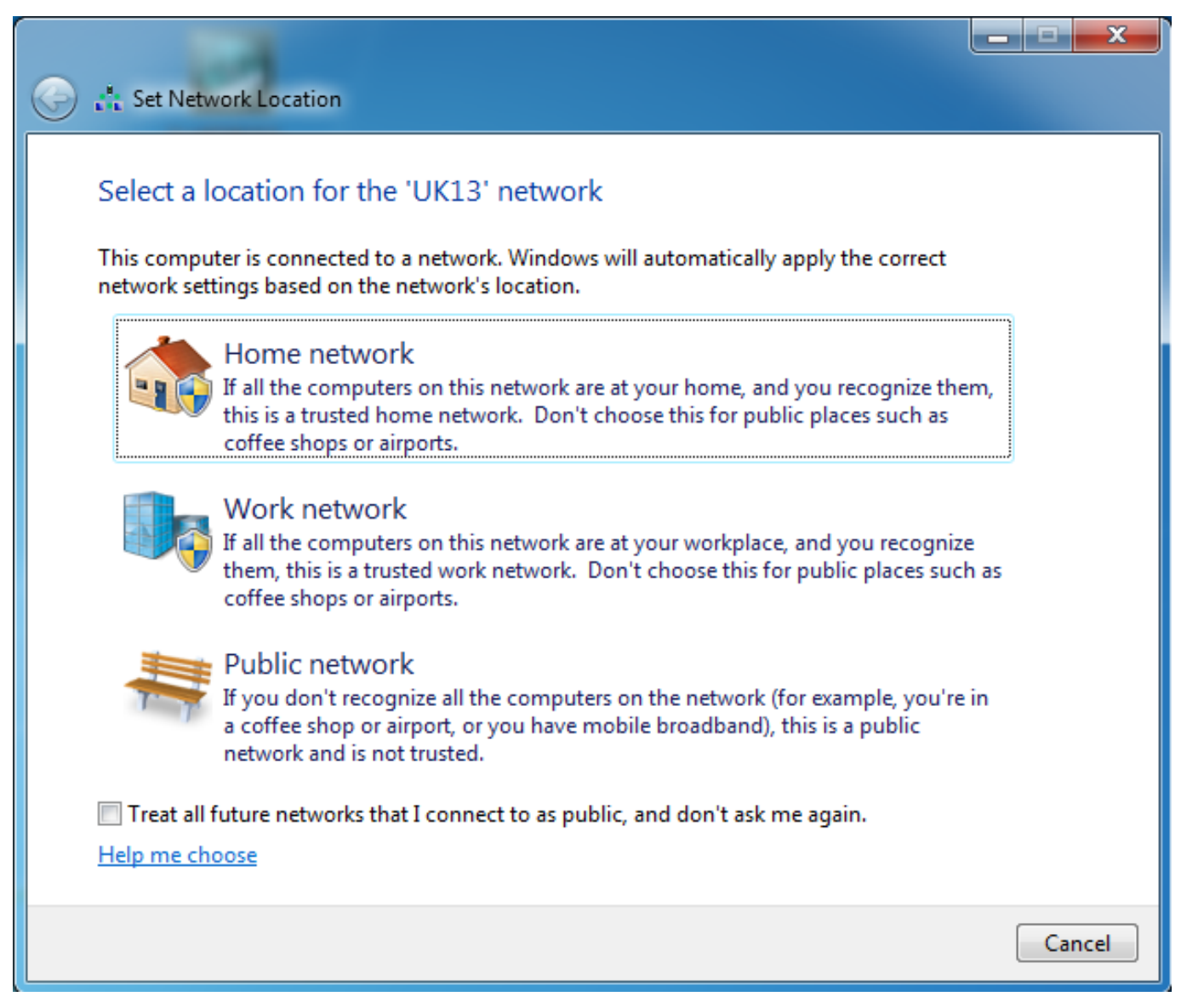

To verify your new IP please check this <u>page</u>. Now the IP should be different to the IP before VPN activation.

You can disconnect his way:

#### PC - Windows

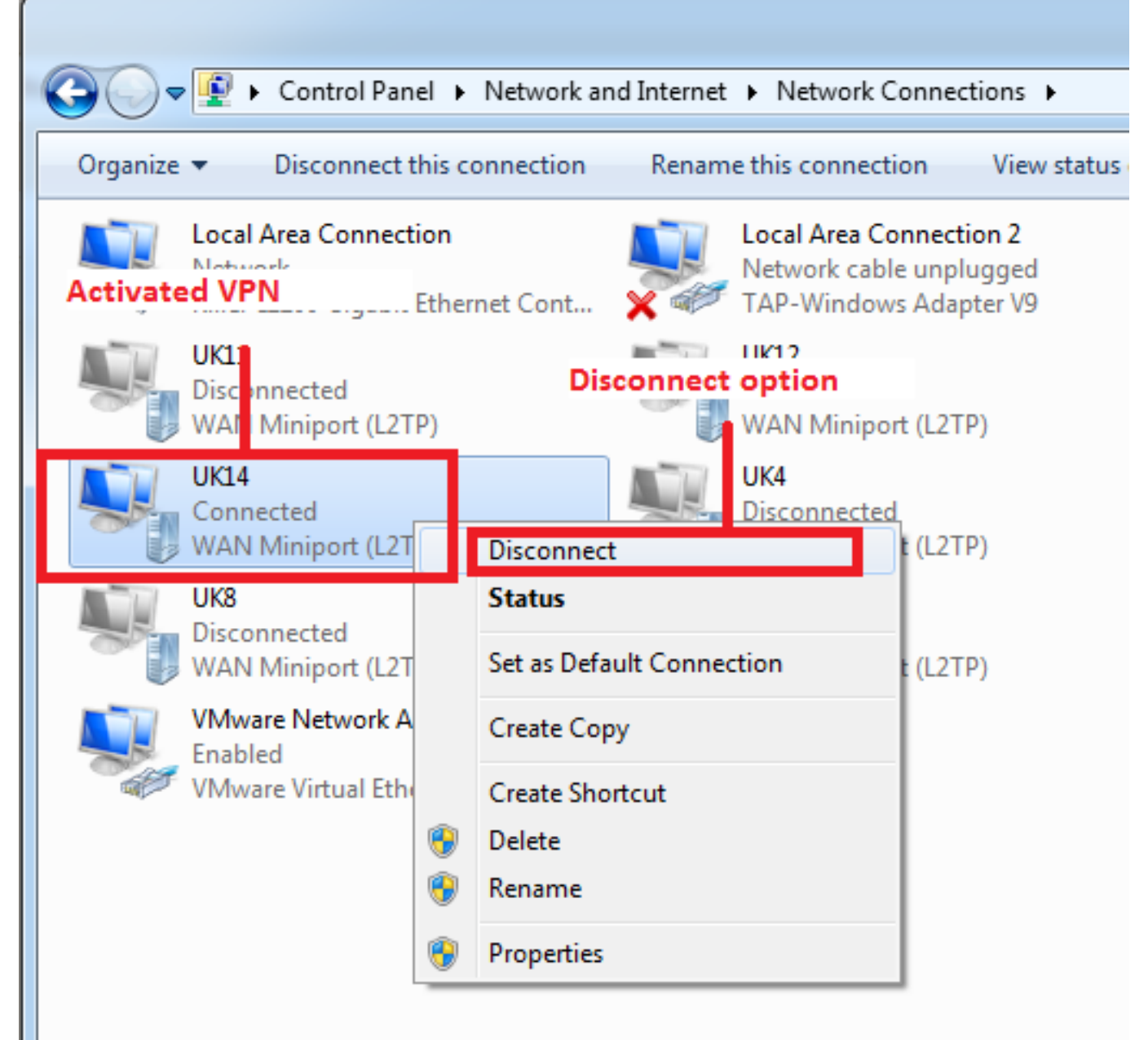

Unique solution ID: #1008 Author: Petr Munzar Last update: 2017-08-01 12:35